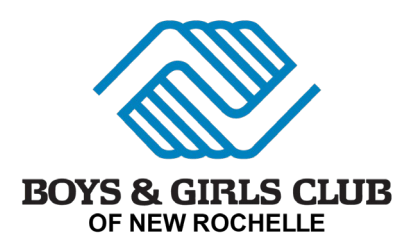

Dear Families,

Boys & Girls Clubs of New Rochelle has a new membership database called MyClubHub that we will be using for registrations for Summer Camp! See the instructions below for registration.

## How does this impact you?

- Updating your child's information like emergency contacts or medical needs every year will be easy and can be done from any phone or computer.
- You'll be able to see or update your child's current information at any time.
- You can sign up more than one child for memberships or programs at a time without having to input the family information multiple times.
- From your account, you can see if your child is at the Boys & Girls Club in real time.
- Improved communication from the Club by text and email.

## Set up your Parent Portal Account

- Visit <u>https://bgcnewrochelle.my.site.com/V2/s/login-home</u>
- Select "Create Account"
- Enter your parent/guardian information first (not your child's). **Use the same** name and email that is used from the Active Account if you have one.
- Click "Submit"
- An email will be sent to the email address entered. Follow the link in that email to set up your account password.
- Return to the Parent Portal and login using your email and your new password.
- Confirm that your children's information and any other information in your household is accurate.
- If you see any errors, please contact Mary Rivera at mrivera@bgcnr.org

## Enrolling in Summer Camp at the Mascaro Clubhouse

Once you have confirmed your information is accurate, follow the attached steps to sign-up for Summer Camp at the Mascaro Clubhouse!

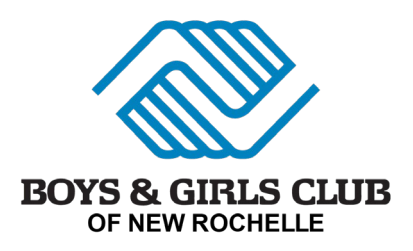

1- After signup, please add your child's information by clicking on Add Household Member if you are new to the system or adding new children.

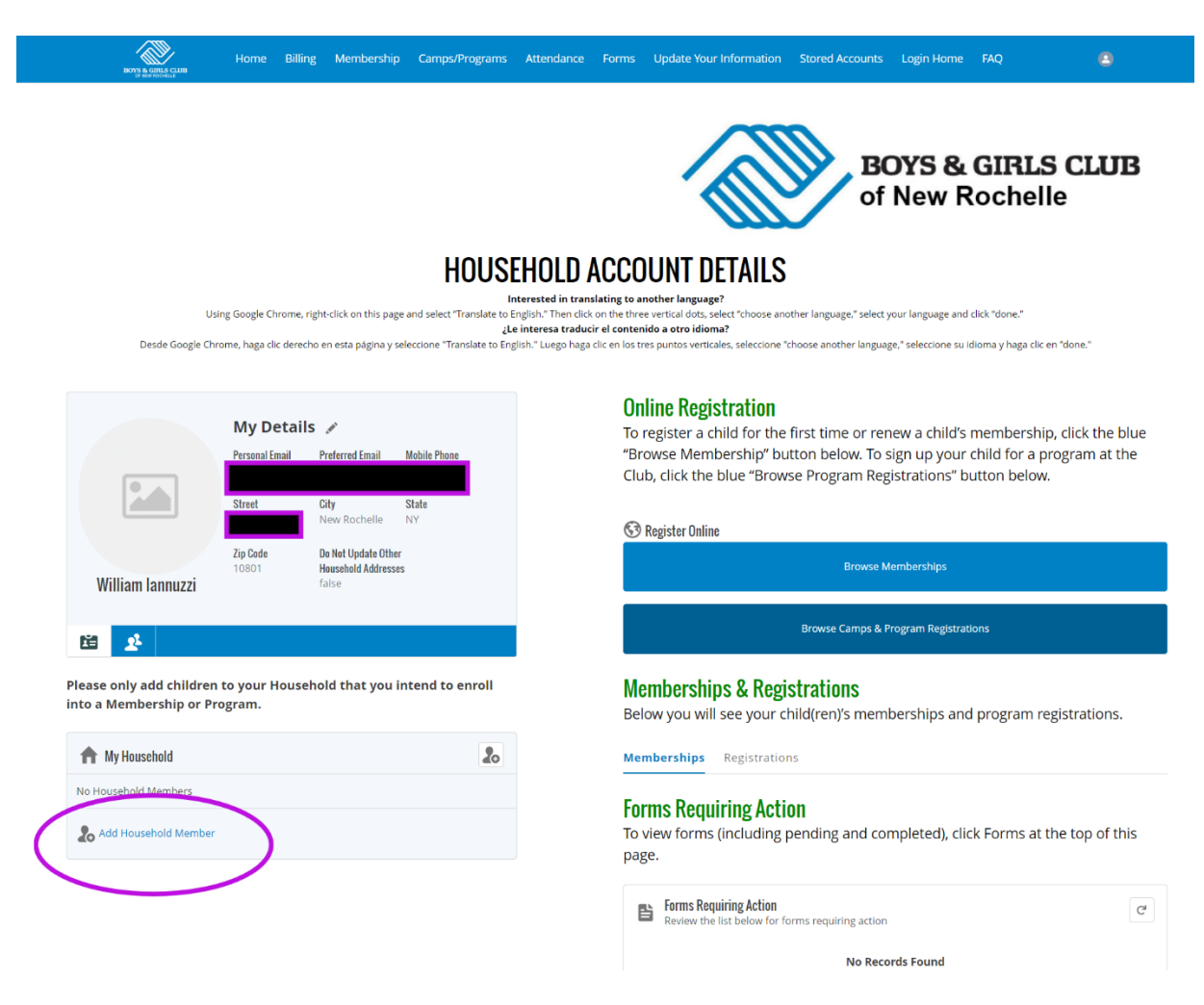

2- Add the childs information that is coming to Summer Camp

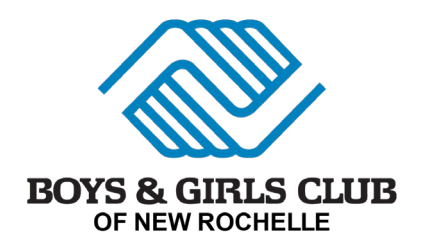

|                                                   |                             | XPOVE & CIPLE CLUP                                   |
|---------------------------------------------------|-----------------------------|------------------------------------------------------|
|                                                   | Create New Contact          | of New Rochelle                                      |
|                                                   |                             |                                                      |
|                                                   | Iannuzzi, William Household |                                                      |
| Using Google Chrome, right-click on t             | First Name Last Name        | lect your language and click "done."                 |
| Desde Google Chrome, haga clic derecho en esta pa | *Birthdate                  | nguage," seleccione su idioma y haga cilc en "done." |
|                                                   |                             |                                                      |
|                                                   |                             |                                                      |

3- You will go back to the home page where you should click on Browse Memberships

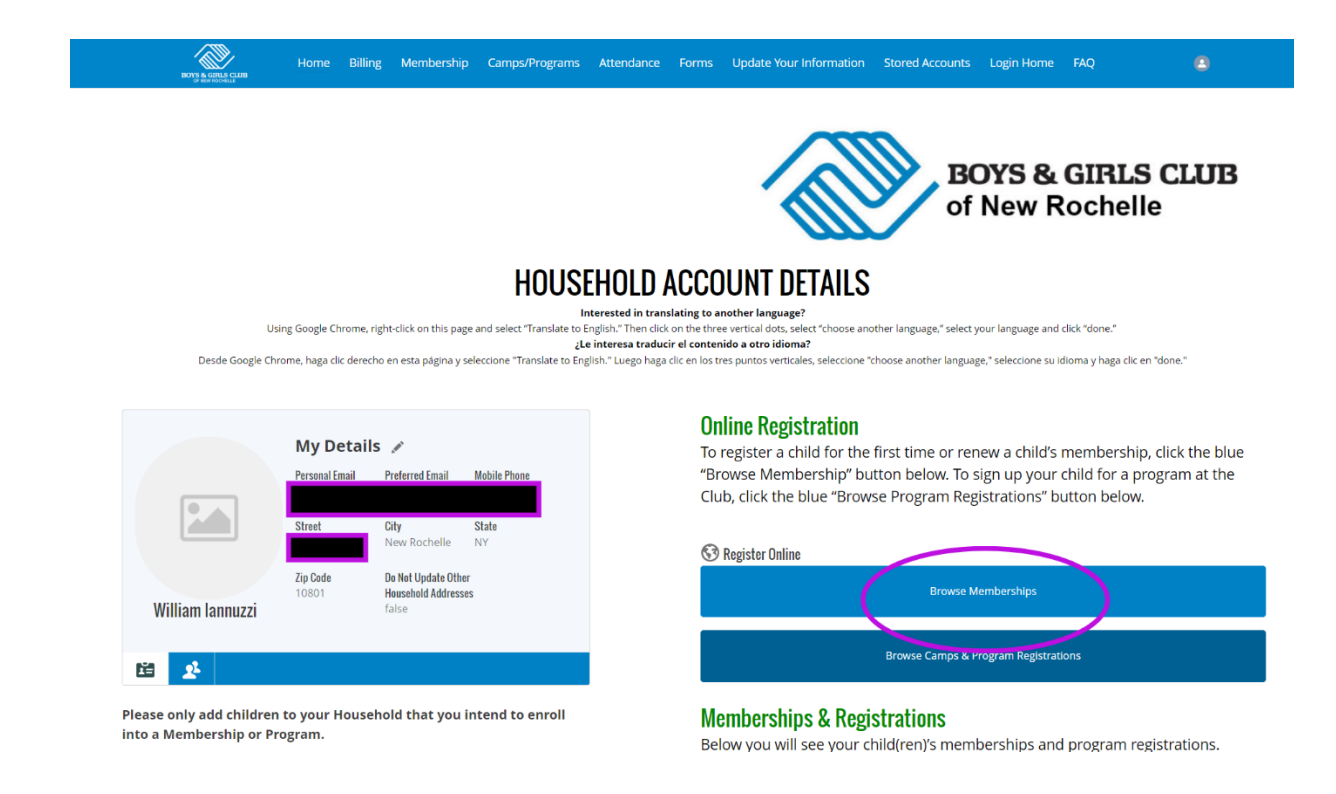

4- Choose the August E. Mascaro Clubhouse Membership if you plan to attend the Mascaro Clubhouse Summer Camp, Choose the Remington Clubhouse Membership is you plan to attend the Remington Clubhouse Summer Camp.

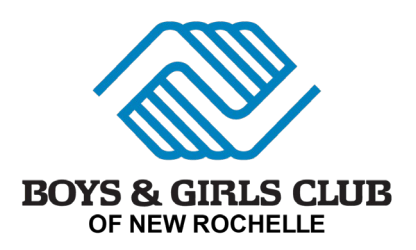

| ien you click 'Save' your |
|---------------------------|
| s                         |
|                           |
| )                         |
|                           |
|                           |
|                           |
|                           |
|                           |
|                           |
|                           |

5- Choose the August E. Mascaro Summer 24 Membership or Remington Clubhouse Summer 24 Membership.

|                                                             |         | SELECT A MEMBERSH | IP                                  |        |
|-------------------------------------------------------------|---------|-------------------|-------------------------------------|--------|
| AUGUST E. MASCARO SUMMER 24<br>MEMBERSHIP                   |         |                   | August E. Mascaro Clubhouse<br>3-12 | Select |
| AUGUST E. MASCARO UNIT 23-24 3RD GRADE<br>ANNUAL MEMBERSHIP | e100.00 | 1 3rd Grade       | August F. Mascaro Clubbare<br>3-12  | Select |

- 6- Select which kids are attending.
- 7- Click Finish and Checkout. The fee is \$0.
- 8- At the homepage, Click on Browse Camps and Programs

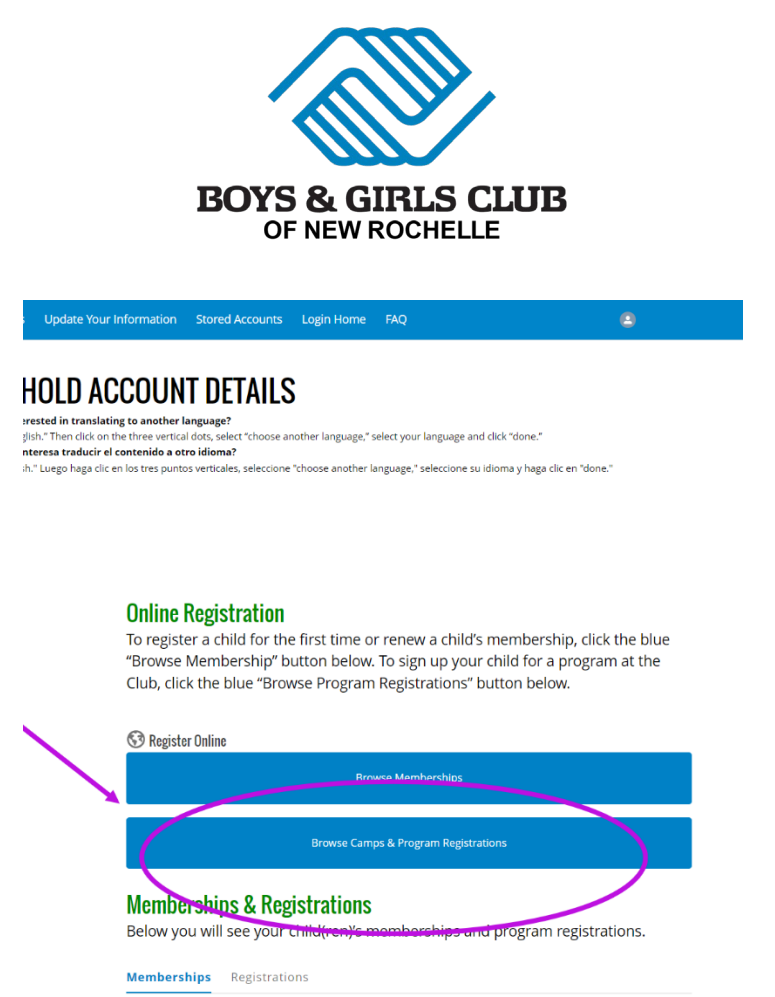

- 9- On the left-hand side, click on Summer Camp.
- 10-After clicking on it, click on Options to display the days you can enroll. You can pick and choose which weeks you want to attend based on the age of the kids you are registering.

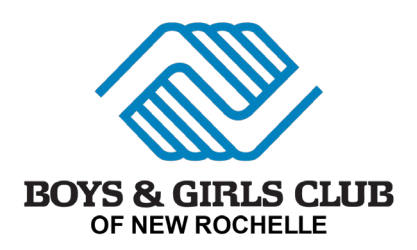

| Homs & GRUS CLIB                         | e Billing Membership Cam      | ps/Programs Atte             | ndance Forms Update Y             | our Information S          | itored Accounts Login Hor          | ne FAQ               |         |
|------------------------------------------|-------------------------------|------------------------------|-----------------------------------|----------------------------|------------------------------------|----------------------|---------|
| To search for a p                        | rogram, use the browse and fi | lter options on t            | he left side of the screen.       | You can also use           | the keyword search to              | narrow your results. |         |
| Back Register                            |                               | Questions                    |                                   | Contracts                  |                                    | Summary              |         |
| 🕅 Current Location: Showing Data for All | Locations (Change)            |                              |                                   |                            |                                    |                      |         |
| Keyword or Code                          | Q PROGRAM                     | COURSE                       | COURSE SESSION                    | START DATE                 | SESSION PRICE                      | OPTION PRICES        |         |
| SEARCH                                   | Summer Ca                     | Summer<br>Camp               | 1. MAS Summer Camp 2024<br>Week 1 | O MO TU WE jul 01          | 24 \$300.00                        |                      |         |
|                                          |                               |                              | You can enroll in up to 1 opti    | ons for Summer Camp - 1. I | MAS Summer Camp 2024 Week 1        |                      |         |
| Summer Camp                              | MAS SUMMER CA                 | UMP 2024 WEEK 1 AGE 10-      | 11 MAS SUMMER CAMP 2024 WEE       | K 1 AGE 12-14 MAS 5        | UMMER CAMP 2024 WEEK 1 AGE 5-      | 6                    |         |
| PPOCKase                                 | jul o                         | 1 '24 - Jul 03 '24           | Jul 01 '24 - Jul 05 '2            | 1                          | Jul 01 '24 - Jul 05 '24            | _                    |         |
|                                          | M<br>8:00                     | on/Tue/Wed<br>) AM - 6:00 PM | Mon/Tue/Wed<br>8:00 AM - 6:00 PM  |                            | Mon/Tue/Wed<br>8:00 AM - 6:00 PM   |                      |         |
| Summer Camp                              | 24 s                          | pots remaining               | 24 spots remaining                | 5                          | 24 spots remaining                 |                      |         |
| RESET                                    | ***                           | Ages 10 to 11                | Ages 12 to 1                      | 4                          | Ages 5 to 6                        |                      |         |
|                                          | 12                            | LE. Mascaro Ciubriouse 3     | 12                                | 12                         | on: August E. Mascaro Ciubnouse 3- |                      |         |
|                                          | Num                           | ber of Classes: 0            | Number of Classes:                | 0                          | Number of Classes: 0               |                      |         |
|                                          |                               | ENROLL                       | ENROLL                            |                            | ENROLL                             |                      |         |
|                                          | jul 0                         | 1 '24 - Jul 05 '24           | jul 01 '24 - jul 05 '2            | 1                          | Jul 01 '24 - Jul 05 '24            |                      |         |
|                                          | 8:00                          | on/Tue/Wed<br>) AM - 6:00 PM | 8:00 AM - 6:00 PM                 |                            | 8:00 AM - 6:00 PM                  |                      |         |
|                                          | 24 s                          | pots remaining               | 24 spots remaining                | 5                          | 24 spots remaining                 |                      |         |
|                                          | 2                             | g Ages 7 to 7                | Ages 8 to 8                       | ubbauer 7 Land             | Ages 9 to 9                        |                      |         |
|                                          | 12                            | t E. Mascaro Ciubriouse 3-   | 12                                | 12                         | on: August E. Mascaro Ciubnouse 3- |                      |         |
|                                          | Num                           | ber of Classes: 0            | Number of Classes:                | 0                          | Number of Classes: 0               |                      |         |
|                                          |                               | ENROLL                       | ENROLL                            |                            | ENROLL                             |                      |         |
|                                          |                               |                              |                                   |                            |                                    |                      |         |
|                                          | Summer C                      | Summer                       | 1. REM Summer Camp 2024           |                            | \$200.00                           |                      | OPTIONS |

11-Choose your child that you wish to enroll. If you do not see them there you need to add them by clicking "Add Household Member."

| Winter Recess Camp - Mascar         | Choose the Contact(s) to request a spot for<br>Clubhouse Winter Recess Camp 23-24 - Mascaro Clubhouse Winter Recess Camp 23-24 |          |
|-------------------------------------|----------------------------------------------------------------------------------------------------|----------|
| 0 / 1 CONTACTS SELECTED             |                                                                                                    |          |
| Current Locatic                     |                                                                                                    | <b>e</b> |
| BROWS<br>CATEGORIES<br>Spring Reces | Add Household Member                                                                                                    | DAROLL   |

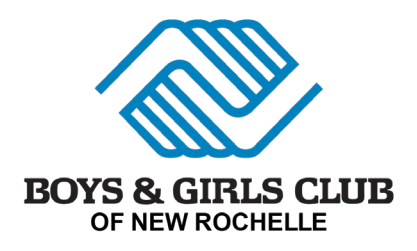

12-After adding the child you want to register, you will go back to this screen and you will press next.

| BODS & GUILS CLUB<br>BODS & GUILS CLUB                          | Billing Membership Camps/Progra                       | ims Attendance Forms                                                                                            | Update Your Informatio                            | n Stored Accounts Log                                            | in Home FAQ               |                  |
|-----------------------------------------------------------------|-------------------------------------------------------|----------------------------------------------------------------------------------------------------|---------------------------------------------------|------------------------------------------------------------------|---------------------------|------------------|
| To search for a prog                                            | ram, use the browse and filter opt                    | ions on the left side of the                                                                                    | screen. You can als                               | o use the keyword sear                                           | ch to narrow your results |                  |
| Back Register                                                   | Questions                                             |                                                                                                    | Contracts                                         |                                                                  | Summer                    | \$300.0<br>©9:21 |
| 🛱 Current Location: Showing Data for All Loc<br>Keyword or Code | Q PROGRAM CO                                          | URSE COURSE SESSION                                                                                             | START DAT                                         | E SESSION PRIC                                                   | E OPTION PRICES           |                  |
| SEARCH                                                          | Summer Camp Sur                                       | nmer 1. MAS Summer Car<br>np Week 1                                                                             | ар 2024 💿 мо ти we                                | Jul 01 '24 \$300.00                                              | đ                         |                  |
|                                                                 |                                                       | S You can enroll                                                                                                | n up to 1 options for Summer Ca                   | amp - 1. MAS Summer Camp 2024 We                                 | ek 1                      |                  |
| CATEGORIES<br>Summer Camp                                       | MAS SUMMER CAMP 2024 W                                | EEK 1 AGE 10-11 MAS SUMMER CAN                                                                                  | 1P 2024 WEEK 1 AGE 12-14                          | MAS SUMMER CAMP 2024 WEEK 1                                      | AGE 5-6                   |                  |
| PROGRAMS                                                        | jul 01 '24 - jul 03<br>Mon/Tue/We                     | '24 Jul 01<br>d Mo                                                                                              | 24 - Jul 05 '24<br>n/Tue/Wed                      | Jul 01 '24 - Jul 05 '24<br>Mon/Tue/Wed                           |                           |                  |
| Summer Camp                                                     | 24 spots remain                                       | ing 24 sp                                                                                                    | am - 6:00 PM                                      | 24 spots remaining                                               |                           |                  |
| RESET                                                           | Location: August E. Mascard<br>12                     | 0 11 28 4<br>0 Clubhouse 3- Location: August<br>12                                                              | ages 12 to 14<br>E. Mascaro Clubhouse 3-          | Ages 5 to 6<br>Location: August E. Mascaro Clubb<br>12           | iouse 3-                  |                  |
|                                                                 | Number of Class<br>Jul 01 '24 - Jul 05<br>Mon/Tue/Wei | es: 0 Numb<br>'24 Jul 01<br>d Mo                                                                                | er of Classes: 0<br>124 - Jul 05 '24<br>n/Tue/Wed | Number of Classes: 0<br>Jul 01 '24 - Jul 05 '24<br>Mon/Tue/Wed   |                           |                  |
|                                                                 | 8:00 AM - 6:00 I<br>24 spots remain                   | M 8:00                                                                                                    | AM - 6:00 PM<br>ots remaining                     | 8:00 AM - 6:00 PM<br>24 spots remaining                          |                           |                  |
|                                                                 | 22 Ages 7 to<br>Location: August E. Mascaro<br>12     | o 7 88<br>o Clubhouse 3- Location: August<br>12                                                                 | Ages 8 to 8<br>E. Mascaro Clubhouse 3-            | Reference Ages 9 to 9<br>Location: August E. Mascaro Clubb<br>12 | rouse 3-                  |                  |
|                                                                 | Number of Class                                       | es: 0 Numb                                                                                                    | er of Classes: 0<br>ENROLL                        | Number of Classes: 0<br>ENROLL                                   |                           |                  |
|                                                                 |                                                       | in the second second second second second second second second second second second second second second second |                                                   |                                                                  |                           |                  |

13-You will come to the summary page, where you will see the childs information and the cost. If everything looks ok, press next.

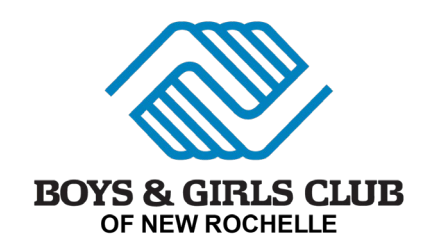

| Back Ø<br>Register                                      | Questions                                   | Contracts                    | Summary | Next \$300.00<br>\$300.00 |
|---------------------------------------------------------|---------------------------------------------|------------------------------|---------|---------------------------|
| Summary<br>Total Registrations: 1                       |                                             |                              |         | \$300.00<br>Details       |
| Item 1 - Enrollment                                     |                                             |                              |         |                           |
| Summer Camp - Summer Camp                               |                                             |                              |         | â                         |
| Registration<br>Reg-00293                               | Type<br>Enrollment                          | Attendee<br>William lannuzzi |         |                           |
| Start/End Date<br>Jul 1, 2024 / Jul 5, 2024             | Program<br>Summer Camp                      | Course<br>Summer Camp        |         |                           |
| Enrolled Course Options                                 |                                             |                              |         |                           |
| Course Option Name<br>MAS Summer Camp 2024 Week 1 Age 8 | Start/End Date<br>Jul 1, 2024 / Jul 5, 2024 | Duration<br>8:00 AM / 6:00 P | М       | ×                         |
|                                                         |                                             |                              |         | Next                      |
|                                                         |                                             |                              |         |                           |

| Boys & Girls Club of New Rochelle<br>79 Seventh Street<br>New Rochelle, NY 10801 |                                          |    |
|----------------------------------------------------------------------------------|------------------------------------------|----|
| 14-You are now going to be sent to th Payment.                                   | e payment page, where you will select Ma | ke |

| DUE NO        | W - DEFAULT                                                                                                    | Total DUE                                     |
|---------------|----------------------------------------------------------------------------------------------------|-----------------------------------------------|
| ? Thi         | is section has the amounts that are payable today for your purchase. The Make Payment butt<br>ormation or you can select from any active Stored Accounts that are available for your house | on will allow you to enter your payment hold. |
| Purchase Carm | n lannuzzi - Mascaro Clubhouse Winter Recess Camp 23-24                                                                                                    | \$200.00                                      |
|               |                                                                                                    | 6300.00                                       |

15-After making payment it will send you a receipt and copy of registration summary.

Any questions or support please reach out to Mary River at <u>mrivera@bgcnr.org</u> or William lannuzzi at wiannuzzi@bgcnr.org. All calls can be directed to our main office at 914-235-3736.

Thanks,

Boys & Girls Clubs of New Rochelle

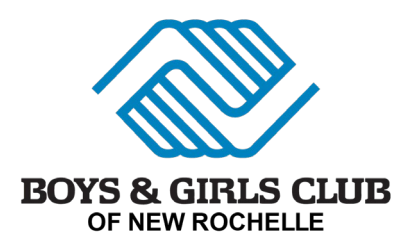

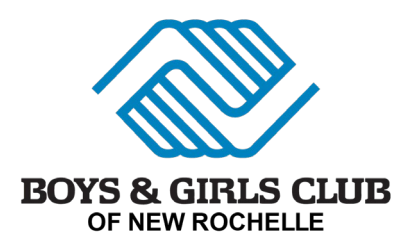